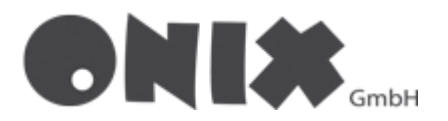

## E-Mail-Adressen auf Apple IOS einrichten

## E-Mail-Adresse in Apple Mail anlegen

- 1. Öffnen Sie in die "Einstellungen" Ihres Apple-Geräts
- 2. Scrollen, Sie links bis zur Einstellung "Mail" und wählen die Mail-App aus

|                          | Allgemein                    |          | E          | instellungen        | Mail                            |               |
|--------------------------|------------------------------|----------|------------|---------------------|---------------------------------|---------------|
| instellungen             |                              |          | -          |                     |                                 |               |
| Q. Suchen                | Info                         | >        | Allge      | mein                |                                 |               |
|                          | Softwareupdate               | >        | 🛛 Kontr    | rollzentrum         | Sin & Suchen                    |               |
|                          |                              |          | AA Anze    | ige & Helligkeit    | Banner, Kennzeichen             | >             |
|                          | AirDrop                      | >        | 😬 Hom      | e-Bildschirm & Dock |                                 |               |
| Apple-ID-Einstellungen 1 | AirPlay & Handoff            | >        | 🔞 Bedie    | enungshilfen        | Accounts                        | 4 >           |
|                          | Bild-in-Bild                 | >        | 🛞 Hinte    | ergrundbild         | E-MAIL-LISTE                    |               |
| ≻ Flugmodus              |                              |          | 🚺 Siri &   | k Suchen            | Vorschau                        | 2 Zeilen >    |
| ᅙ WLAN Altair            | iPad-Speicher                | >        | Apple      | e Pencil            | An/Kopie anzeigen               |               |
| Bluetooth Ein            | Hintergrundaktualisierung    | >        | m Touc     | h ID & Code         | Streichgesten                   | >             |
| VPN VPN                  |                              |          | 😑 Batte    | erie                |                                 |               |
|                          | Datum & Uhrzeit              | >        | 🕑 Dater    | nschutz             | Löschen bestätigen              |               |
| Mitteilungen             | Tastatur                     | >        |            |                     |                                 |               |
| Töne                     | Gesten                       | >        | 🔥 App :    | Store               | Datenschutz                     | >             |
| C Fokus                  | Schriften                    | >        | 💽 Walle    | et & Apple Pay      | KONVERSATIONEN                  |               |
| Bildschirmzeit           | Sprache & Region             | >        |            |                     | Nach Konversation               |               |
|                          | Lexikon                      | >        | Pass       | wörter              | Gelesene Nachr. reduzieren      |               |
| O Allgemein              |                              |          | <br>🖂 Mail |                     | Neueste Nachricht ganz oben     |               |
| Rontrollzentrum          | VPN und Geräteverwaltung     | >        | (2) Konta  | akte                | Vollständige Konversationen     |               |
| AA Anzeige & Helligkeit  |                              |          | 🐺 Kaler    | nder                | Aktion "Stumme Konversation" A  | ils gelesen > |
| Home-Bildschirm & Dock   | Rechtl. & Reg. Hinweise      | <u> </u> | Notiz      | zen                 | "Blockierter Absender"-Optionen | Im Eingan >   |
| Bedienungshilfen         | iDad übertranen/aurücksetzen |          | Erinn      | ierungen            | Blockiert                       | >             |
|                          | iPad ubertragen/zurucksetzen | ,        |            |                     |                                 |               |

- 3. Es öffnen sich die App-Einstellungen von der Mail-App
- 4. Wählen Sie nun auf den Reiter **"Accounts"** aus und anschließend klicken Sie auf **"Account hinzufügen"**
- 5. Wählen Sie "Andere" aus.

| ienstag 23. Aug.       |                     | �4% <u>}</u> } | 12:15 Dienstag 23. Aug.  |                             |
|------------------------|---------------------|----------------|--------------------------|-----------------------------|
| Einstellungen          | < Mail Accounts     |                | Einstellungen            | Accounts Account hinzufügen |
| Allgemein              | ACCOUNTS            |                | () Allgemein             | _ iCloud                    |
| Kontrollzentrum        |                     |                | 8 Kontrolizentrum        | TCIOUC                      |
| Anzeige & Helligkeit   |                     |                | AA Anzeige & Helligkeit  | Microsoft Exchange          |
| Home-Bildschirm & Dock |                     |                | 📰 Home-Bildschirm & Dock | Google                      |
| Bedienungshilfen       |                     |                | 😥 Bedienungshilfen       | Obogie                      |
| Hintergrundbild        | Account bipzufiinen |                | intergrundbild           | yahoo!                      |
| Siri & Suchen          | recount in Earligen |                | Siri & Suchen            | 4.01                        |
| Apple Pencil           | Datenabgleich       | 15 Min. >      | Apple Pencil             | AUI.                        |
| Touch ID & Code        |                     |                | Touch ID & Code          | outlook.com                 |
| Batterie               |                     |                | Batterie                 | Andere                      |
| Datenschutz            |                     |                | Datenschutz              | Andere                      |
| App Store              |                     |                | 🙏 App Store              |                             |
| Wallet & Apple Pay     |                     |                | Wallet & Apple Pay       |                             |
| Passwörter             |                     |                | Passwörter               |                             |
| Mail                   |                     |                | 🖂 Mail                   |                             |
| Kontakte               |                     |                | (1) Kontakte             |                             |
| Kalender               |                     |                | Kalender                 |                             |
| Notizen                |                     |                | Notizen                  |                             |
| Erinnerungen           |                     |                | Erinnerungen             |                             |
| · ·                    |                     |                |                          |                             |

- 6. Klicken Sie auf "Mail-Account hinzufügen"
- 7. Geben Sie nun Ihre Daten ein, klicken Sie anschließend auf "Weiter"

| Dienstag 23. Aug.      |                            | �4% <u>}∳</u> |
|------------------------|----------------------------|---------------|
| Einstellungen          | Zurück Account hinzufügen  |               |
| Allgemein              | MAIL                       | _             |
| 3 Kontrolizentrum      | Mail-Account hinzufügen    | >             |
| Anzeige & Helligkeit   | KONTAKTE                   |               |
| Home-Bildschirm & Dock | LDAP-Account hinzufügen    | >             |
| Bedienungshilfen       | CardDAV-Account hinzufügen | >             |
| Hintergrundbild        | KALENDER                   |               |
| Siri & Suchen          | CalDAV-Account hinzufügen  |               |
| Apple Pencil           | Kalenderabo hinzufügen     |               |
| Touch ID & Code        |                            |               |
| Batterie               |                            |               |
| Datenschutz            |                            |               |
| App Store              |                            |               |
| Wallet & Apple Pay     |                            |               |
| Passwörter             |                            |               |
| 3 Mail                 |                            |               |
| 🔓 Kontakte             |                            |               |
| Kalender               |                            |               |
| Notizen                |                            |               |
| Erinnerungen           |                            |               |

- 8. Sie müssen nun entscheiden, ob Sie IMAP oder POP3 verwenden wollen.
- Wenn Sie IMAP wählen, werden Ihre Daten vom Server abgerufen
- Wenn Sie POP3 wählen, werden Ihre Daten auf dem Gerät gespeichert

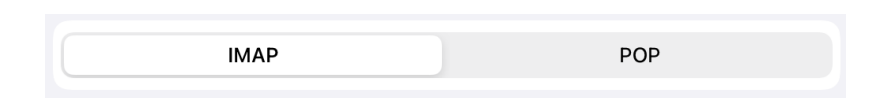

- 9. Geben Sie nun die Server-Daten für Ihre Auswahl ein. Klicken Sie anschließend auf "Weiter"
  - IMAP = imap.onix.de und ihren Benutzernamen [E-Mail-Adresse, oder festgelegt]
  - POP3 = pop3.onix.de und ihren Benutzernamen [E-Mail-Adresse, oder festgelegt]
  - **SMTP** = smtp.onix.de und ihren Benutzernamen [E-Mail-Adresse, oder festgelegt]

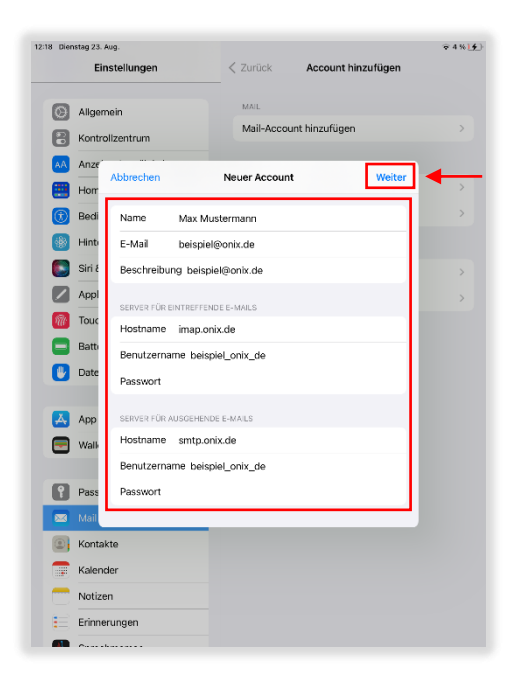

| 2:18 Dienstag 23 | Aug.          |            |          |        |                   |        |        |       | \$4% <b>}£</b> )         |
|------------------|---------------|------------|----------|--------|-------------------|--------|--------|-------|--------------------------|
| F                | Abbrechen     |            | Neuer    | Accou  | nt.               |        | Siche  | m     |                          |
| 🙆 Alige          | Name          | Max Mus    | terman   | n      |                   |        |        |       |                          |
| Kont             | E-Mail        | beispiel   | Ponix.de | 9      |                   |        |        |       |                          |
| AA Anze          | Beschreibu    | ng beispie | l@onix.  | de     |                   |        |        |       |                          |
| Bedi             | SERVER FÜR E  | INTREFFEND | E E-MAIL | s      |                   |        |        |       | >                        |
| Hinto            | Hostname      | pop3.on    | x.de     |        |                   |        |        |       |                          |
| Siri 8           | Benutzerna    | me beispi  | el_onix_ | _de    |                   |        |        |       | >                        |
| Appl             | Passwort      |            |          |        |                   |        |        |       | >                        |
| m Touc           | SERVER FÜR A  | USGEHENDI  | E-MAILS  |        |                   |        |        |       |                          |
| E Batti          | Hostname      | smtp.oni   | x.de     |        |                   |        |        |       |                          |
| 🕛 Date           | Benutzerna    | me beispi  | el_onix_ | _de    |                   |        |        |       |                          |
| _                | Passwort      |            |          |        |                   |        |        |       |                          |
| App              |               | _          |          |        |                   |        |        | _     |                          |
| 🔙 Walle          | t & Apple Pay |            |          |        |                   |        |        |       |                          |
| S ⊂ (            | 9             |            |          |        |                   |        |        |       |                          |
| 1 2<br>Q W       | 3 4<br>e r    | 5<br>t     | 6<br>Z   | 7<br>U | <sup>8</sup><br>İ | 9<br>0 | °<br>p | ů     | $\langle \times \rangle$ |
| a s              | d f           | s<br>g     | 'n       | i      | )<br>k            | ī      | ö      | ä     | ę                        |
| ↔ y              | x c           | v          | ⊜<br>b   | ;<br>n | :<br>m            | :      | ?      | ß     | ŵ                        |
| .?123            | ۲             | : /        |          | -      | - [               | .de    |        | .?123 | Ť                        |

- 10. Falls keine Fehler aufgetreten sind, sollten Sie bei **POP3** bereits ihr Konto erstellt haben
- 11. Bei IMAP werden Sie noch gefragt ob Sie "Notizen" hinzufügen möchten, wählen Sie nach Belieben aus, diese Einstellung kann nachträglich geändert werden, klicken Sie anschließend auf "Sichern"

| 12:25 Dier | nstag 23. Aug.               |                                  | \$4% <b>}</b> |
|------------|------------------------------|----------------------------------|---------------|
|            | Einstellungen                | < Zurück Account hinzufügen      |               |
| 0          | Allgemein<br>Kontrollzentrum | Mail-<br>Mail-Account hinzufügen | >             |
| •••        | Anze<br>Abbrechen<br>Horr    | IMAP Sichern                     | >             |
|            | Bedi<br>Hinto<br>Notizen     |                                  |               |
|            | Appl                         |                                  | >             |
|            | Batti                        |                                  |               |
|            | Date                         |                                  |               |
|            | App<br>Walk                  |                                  |               |
|            | Pass                         |                                  |               |
|            | Kontakte                     |                                  |               |
|            | Kalender                     |                                  |               |
|            | Notizen<br>Erinnerungen      |                                  |               |

12. Sie haben Ihre E-Mail-Adresse erfolgreich eingerichtet√

Verschlüsselung in Apple Mail überprüfen

- 1. Gehen Sie zu der Einstellung "Accounts" wie in den Schritten 1-4 gezeigt
- 2. Wählen Sie auf die jeweilige **E-Mail-Adresse** die Sie überprüfen möchten, in unserem Fall "beispiel@onix.de"
- 3. Ihnen werden jetzt die hinterlegten Einstellung der E-Mail-Adresse angezeigt

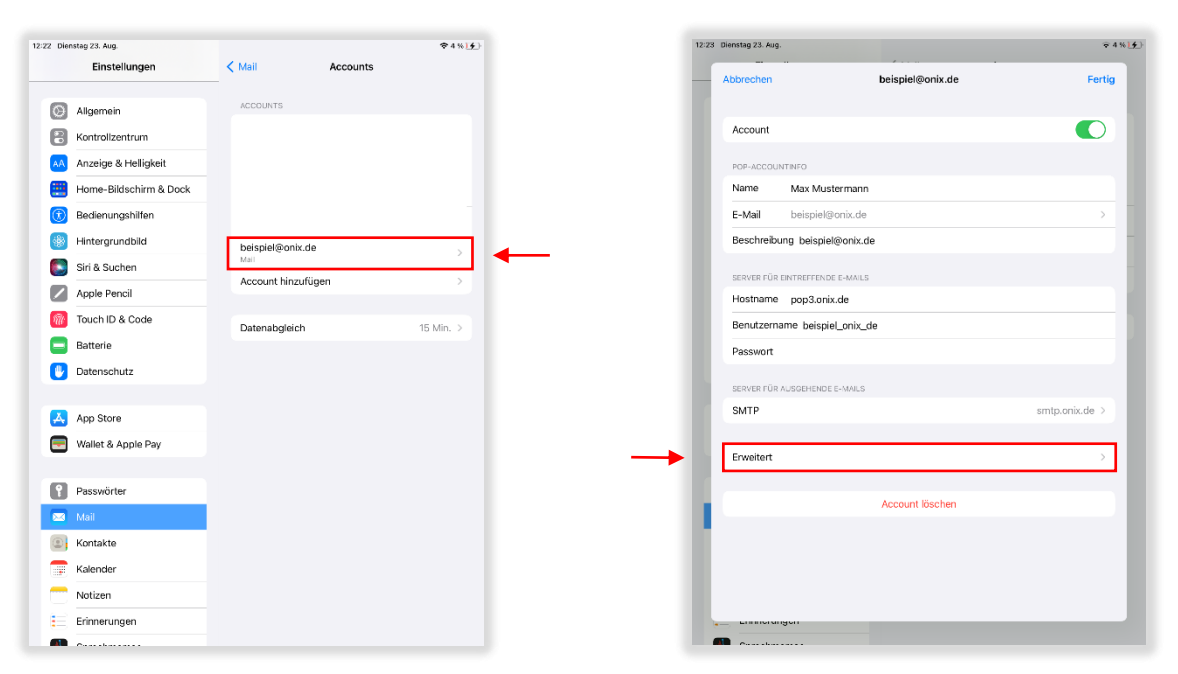

- 4. Klicken Sie nun auf "Erweitert", um die Hostname-Einstellungen einzusehen
- 5. Für IMAP sollte der Port 993, und für POP3 der Port 995 eingestellt sein, wenn nicht, bitte ändern

|                          | IMAP              |                                                                                                    | POPS                              | 3                  |
|--------------------------|-------------------|----------------------------------------------------------------------------------------------------|-----------------------------------|--------------------|
| nstag 23. Aug.           |                   | ≈4%) <u>∳</u> )                                                                                                    | 12:23 Dienstag 23. Aug.           | \$45               |
| Einstellungen            | < Accounts beispi | el@onix.de                                                                                                    | keispiel@onix.de     Erweiter     | t                  |
| Allgemein                | IMAP              |                                                                                                    |                                   |                    |
| Kontrollzentrum          | Account           | beispiel@onix.de >                                                                                                    | GELÖSCHTE E-MAILS BEWEGEN NACH:   |                    |
| Anze                     |                   |                                                                                                    | Geloscht                          | <b>v</b>           |
| Account                  | Erweitert         |                                                                                                    | Archiv                            |                    |
| Archiv                   |                   |                                                                                                    | GELÖSCHTE E-MAILS                 |                    |
| GELÖSCHTE E-MALS         |                   | and the second second se | Entfernen                         | Nach einer Woche > |
| Siri &                   | Nach ein          | ner Woche >                                                                                                    | EINSTELLUNGEN FÜR                 |                    |
| PPI EINSTELLUNGEN FÜR    |                   |                                                                                                    | EINTREFENDE E-MAILS SSL verwenden |                    |
| buc SSL verwenden        |                   |                                                                                                    | Authentifizierung                 | Passwort >         |
| Authentifizierung        |                   | Passwort >                                                                                                    | Vom Server löschen                | Nie >              |
| IMAP-Pfad-Präfix /       |                   |                                                                                                    | Server-Port 995                   |                    |
| Server-Port 993          |                   |                                                                                                    | S/MIME                            |                    |
| Valle S/MIME             |                   |                                                                                                    | Signieren                         | Nein >             |
| Signieren                |                   | Nein >                                                                                                    | Standardmäßig verschlüsseln       | Nein >             |
|                          | chiüsseln         | Nein >                                                                                                    |                                   |                    |
| Pass Standardmäßig versi | omassem           |                                                                                                    |                                   |                    |

- 6. Klicken Sie nun oben links auf "**Zurück**"
- 7. Klicken Sie auf "SMTP", es öffnen sich die Postausgangs Einstellungen
- 8. Für SMTP sollte der Port 587 eingestellt sein, wenn nicht bitte ändern
- 9. Haben Sie alles kontrolliert oder ggf. geändert dann klicken Sie auf "Fertig"

| 23 Dienstag 23. Aug. |                     | ₹4% <u>)</u>   |
|----------------------|---------------------|----------------|
| Abbrechen            | beispiel@onix.de    | Fertig         |
|                      |                     |                |
| Account              |                     |                |
| POP-ACCOUN           | TINFO               |                |
| Name                 | Max Mustermann      |                |
| E-Mail               | beispiel@onix.de    |                |
| Beschreibu           | ng beispiel@onix.de |                |
| SERVER FÜR E         | INTREFFENDE E-MAILS |                |
| Hostname             | pop3.onix.de        |                |
| Benutzerna           | me beispiel_onix_de |                |
| Passwort             |                     |                |
| SERVER FÜR /         | USGEHENDE E-MAILS   |                |
| SMTP                 |                     | smtp.onix.de > |
|                      |                     |                |
| Erweitert            |                     | >              |
|                      |                     | _              |
|                      | Account löschen     |                |
|                      |                     |                |
|                      |                     |                |
|                      |                     |                |
| - Linitoran          | 901                 | _              |
| <b>n</b>             |                     |                |

## E-Mail-Adresse in Outlook-App einrichten

Ersteinrichtung einer E-Mail-Adresse

- 1. Starten Sie die App Outlook auf Ihrem Apple Gerät
- 2. Beim erstmaligen Start, öffnet sich zuerst der Einrichtungsassistent
  - Möchten Sie eine weitere E-Mail-Adresse hinzufügen, gehen sie zum nächsten Abschnitt
- 3. Geben Sie Ihre E-Mail-Adresse ein, klicken Sie anschließend auf "Konto hinzufügen"
- 4. Wählen Sie im Abschnitt "Erweitert", IMAP aus

| 2:36 Dienstag 23. Aug. |                                                                     | \$*4% <u>}∳</u> ) |
|------------------------|---------------------------------------------------------------------|-------------------|
|                        | Konto hinzufügen                                                    |                   |
|                        | Geben Sie Ihre geschäftliche oder<br>persönliche E-Mail-Adresse ein |                   |
|                        |                                                                     |                   |
|                        | E-Mail-Adresse                                                      |                   |
|                        | Konto biezufilezo                                                   |                   |
|                        | Auneenintorugen                                                     |                   |
|                        | Neues Konto erstellen                                               |                   |
|                        | Melden Sie sich mit dem QR-Code auf<br>Dittem Computer an           |                   |
|                        | Parameter and Paral de                                              |                   |
|                        | preses out any coores                                               |                   |
|                        |                                                                     |                   |
|                        |                                                                     |                   |
|                        |                                                                     |                   |
|                        |                                                                     |                   |
|                        |                                                                     |                   |

- 5. Geben Sie in die angegebenen Felder ihre E-Mail Adresse, Benutzername und Passwort ein
- Kontrollieren Sie die voreingestellten Serverfelder auf Richtigkeit imap.onix.de mit Port 993 und Sicherheit SSL, smtp.onix.de mit Port 587 und Sicherheit STARTTLS, wenn alles korrekt ist, klicken Sie ganz unten auf "Anmelden"

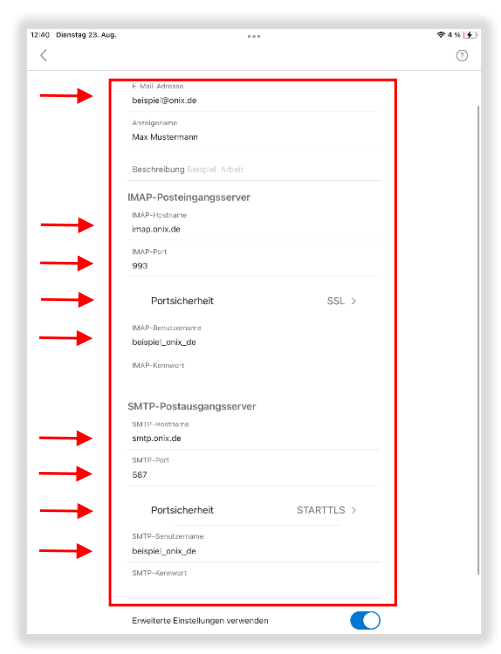

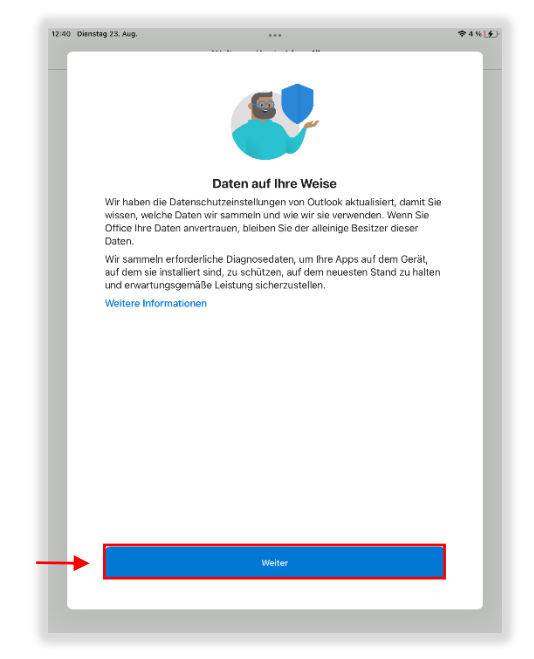

- 7. Ihnen werden noch Informationen zu Outlook angezeigt, diese mit "Weiter" bestätigen
- Sie können im Anschluss der Einrichtung, wenn notwendig direkt eine weitere E-Mail-Adresse nach demselben Verfahren hinzufügen, wenn Sie keine weitere hinzufügen möchten, klicken Sie auf "Evtl. später"
- 9. Sie haben Ihre E-Mail-Adresse erfolgreich eingerichtet

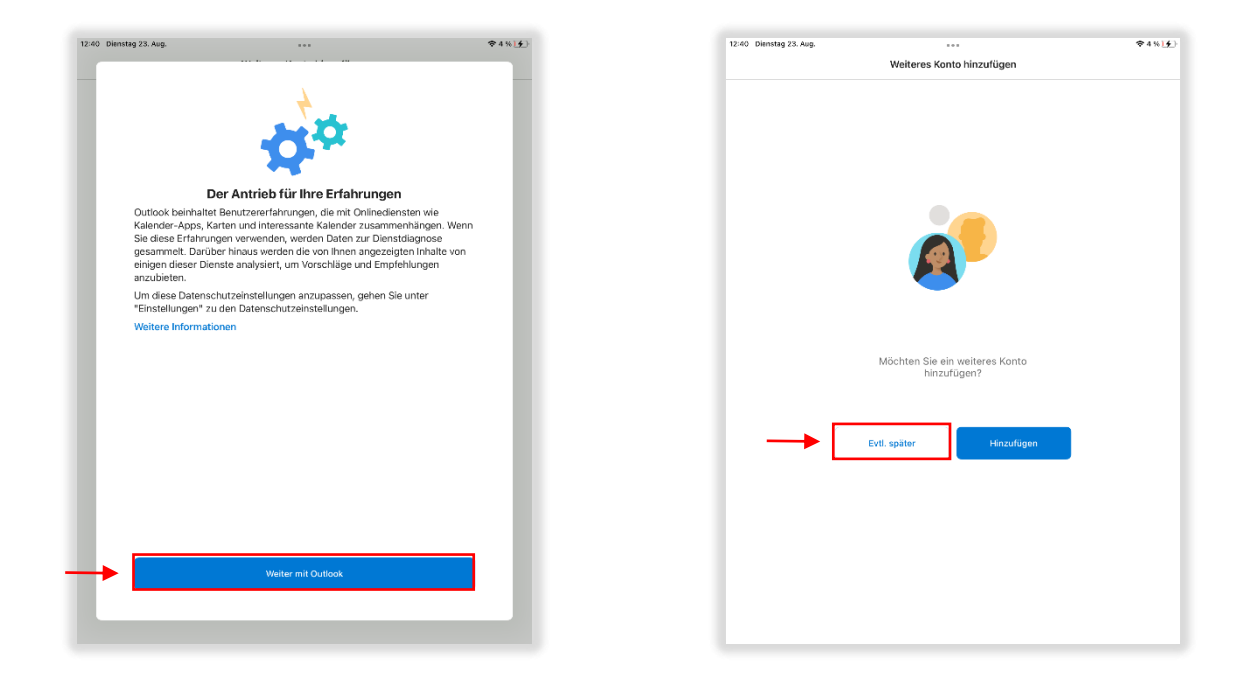

Eine weitere E-Mail-Adresse hinzufügen

- 1. Wenn Sie eine **weitere E-Mail-Adresse hinzufügen** möchten, öffnen Sie im Posteingang oben links auf das Menü.
- 2. Es öffnet sich das **Seitenmenü**, klicken Sie auf das markierte Symbol und anschließen auf **"E-Mail-Konto hinzufügen"**, folgen Sie nun der ersten Anleitung [Ersteinrichtung]

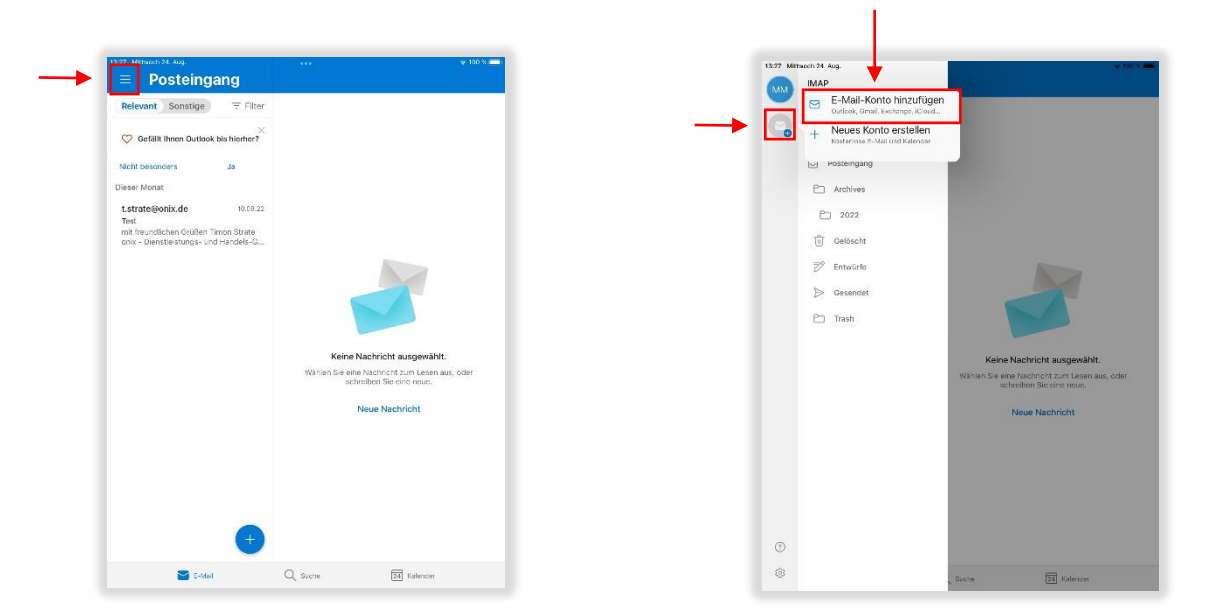